# ACS ChemWorx 匯出 RIS 指南

要將文獻資訊 RIS 檔從 ACS ChemWorx 匯出,你需要(1)在電腦安裝 ACS ChemWorx 電腦應用 程式與(2) ACS 個人帳號。

若電腦已有安裝 ACS ChemWorx 應用程式請直接跳過步驟 1 直接進行步驟 2。若忘記 ACS 個 人帳號,請聯繫 <u>support@services.acs.org</u> 或透過 <u>http://www.igroup.com.tw/contact-us/</u> 聯繫。

#### 步驟1

請至 <u>https://acschemworx.acs.org/app?x=/home#app?x=fa1</u> 下載 ACS ChemWorx 應用程式。 登入後,請點選"Download Now"下載應用程式,如圖 1。

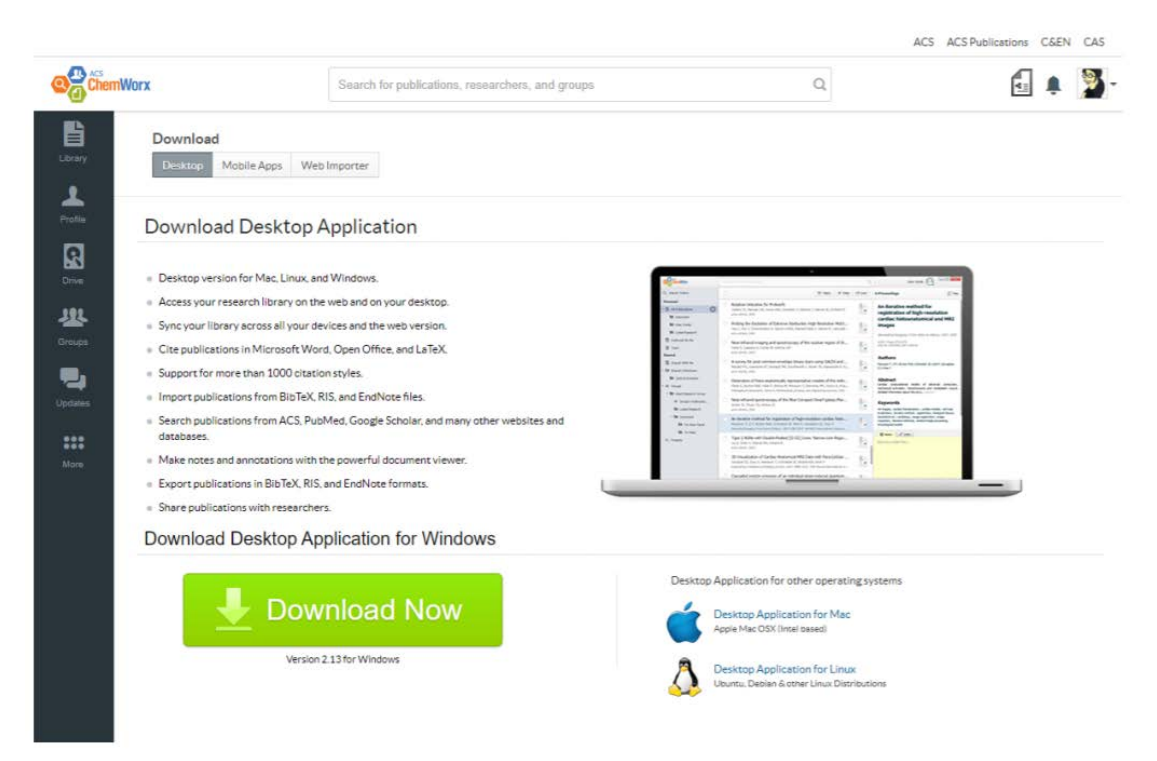

圖 1: 點選連結登入 ACS 個人帳號後,將會看到下載應用程式的頁面,程式支援的作業系統有: Mac, Linux 和 Windows。

## 步驟2

啟用 ACS ChemWorx 你可能會收到以下訊息,要求使用最新版本的 Adobe Air (如圖 2)。

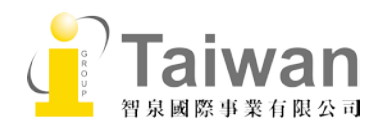

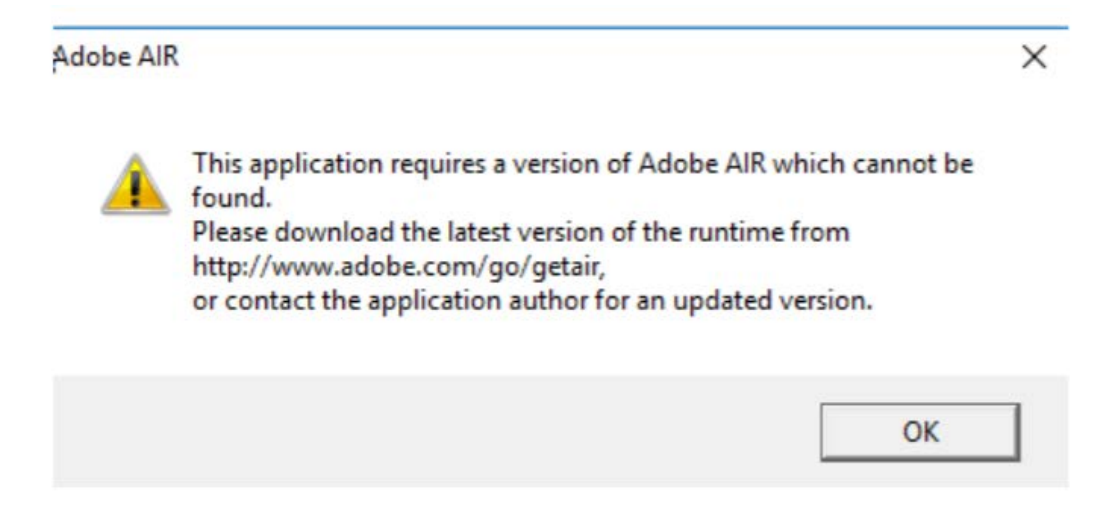

圖 2

如發生上述情形,請先更新 Adobe Air (<u>https://get.adobe.com/air/</u>)並選擇立即下載安裝。安裝 Adobe Air 後,請執行 ACS ChemWorx 應用程式。

### 步驟3

從 ACS ChemWorx 電腦程式匯出書目資訊格式有: RIS, EndNote, Mod XML, BibTex。

以下為 RIS 格式匯出步驟。

3.1 請至列表中的 My Library 點擊"All Publications"選項,如圖 3 所示

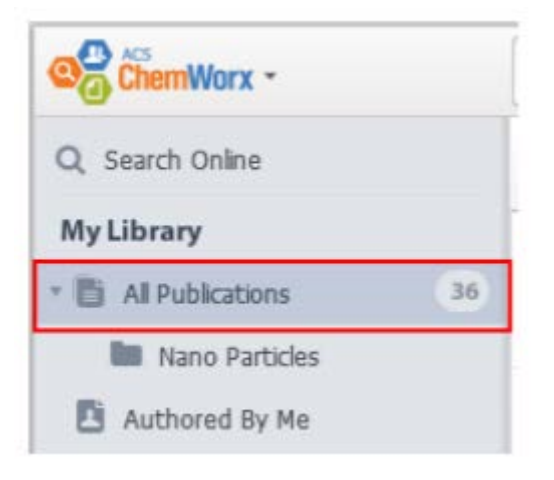

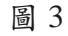

3.2 下一步,請勾選文獻將其資料匯出,如圖4所示\*\*\*重要\*\*\*如果文獻是存放在個別的資料夾中,請個別匯出文獻檔案。

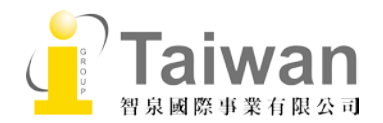

| Service -                                                                                                    |                                                                                                    |                     | K. Hung 🧃 🔤 🖬 🖬 🖬 🖬          |
|----------------------------------------------------------------------------------------------------|----------------------------------------------------------------------------------------------------|---------------------|------------------------------|
| Q. Search Drilles                                                                                                    | 2 +2 Dans Otations 🙄 Fetch 2015 here web 👘 LaTeX                                                                                                    |                     | 20 Table   ¥ Alber   20 Sort |
| MyLibrary<br>B Alfhähatara (*                                                                                                    | Statist 1996 European Spring Workshop: Food Taxims and Host Hechanisms Canditaring Taxic Responses     Descriptional to Francisco, Inter-                                                                                                    |                     |                              |
| In teachannach<br>Di Anterest in ma<br>Di Anterest in ma<br>Di Tania<br>Di Anter<br>Di Anter<br>Di Anter<br>Di Anter<br>Anter<br>Di Anter<br>Anter<br>Anter | Influence of Carbon Ovan Langth on the Hispate Effects of Perfluenced Fatty Acids. A 19F- and 31P-XMBL Investigation     Genesise Heiring, Texa VI     Oracle Sense VI     Oracle Sense VI                                                                                                    |                     |                              |
|                                                                                                    | Melecular Interactions between a Fluoride Jain Channel and Synthetic Protein Blockers     Tearris (b., Cheff XZ, Cancits AD, Notherson J7, Nilo C     Microsonia, 2023     Microsonia, 2023     Programation of Namo Au and PF. Alky Microsopheres: Decorated with Reduced Graphene Dade for Namensynnaic Hyd     Inf., Comp III, Intra C, Chen Q     universe. 2003 | ogen Persade Senang | <u>B</u>                     |
|                                                                                                    | Despetan of the Purgoole Tetraconazole from Field Sprayed Sugar Beets<br>Receiving & Ground V, Stetthepacker SL, Isonald M<br>Janual of Approximated of Sul Changes, 1990                                                                                                    |                     |                              |
|                                                                                                    | <ul> <li>Influence of Sugar Annine Regiscitementry on Digtassporten Neurgycould: Articancer Activity<br/>Zhang J, Finnemena SJ, Sandana HE, Yaon T, Fang J, Zhan C, Tamani JJ<br/>Mill melanor desamp vertexe. 2019</li> </ul>                                                                                                    |                     |                              |
|                                                                                                    | Holo Structure and Steady State Kinetics of the Thiazoliny Imme Reductases for Siderophore Biosynthesis<br>Microsoly (N. Rozenbaum TA, Bioy A), Prototos TL, Lant AL<br>Biochemery 2018                                                                                                    |                     | 1                            |
|                                                                                                    | <ul> <li>Centrolled Fluoroshyletion Reactions by Visible Light Photoredox Catalysis<br/>Obstraction of National Systems Visible Science of Obstractional Systems Visible Science of Obstractionations.</li> </ul>                                                                                                    |                     | <u>k</u> ,                   |
|                                                                                                    | Baterton of Akane Compounds an Asphakenes. Insights About the Nature of Asphakene-Akane Interactions<br>One IK, fluenuits HA, Luga P, Udaer L                                                                                                    |                     |                              |

#### 圖 4

3.3 請在選擇區域藍色底畫面,點擊滑鼠右鍵並點擊"Export",如圖 5 所示

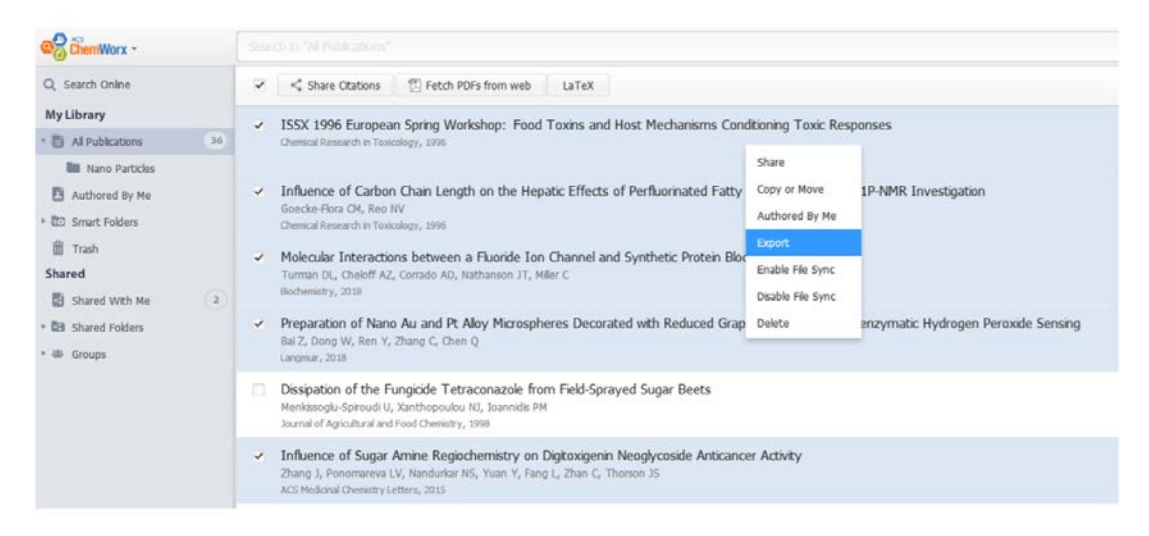

圖 5

#### 點擊 Export 後,匯出的選項將呈現在螢幕右側,如圖 6 紅色框所示

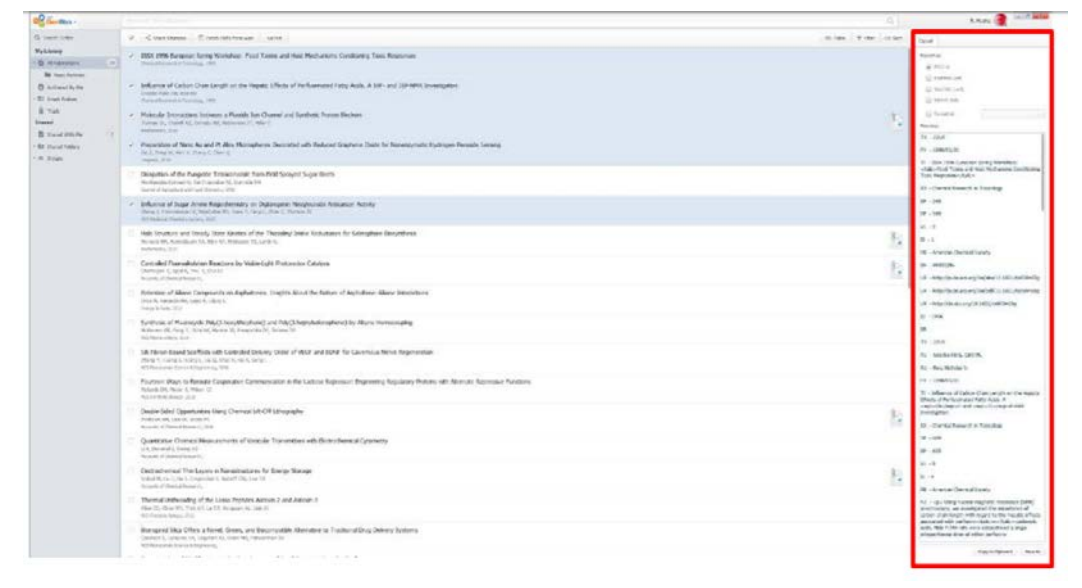

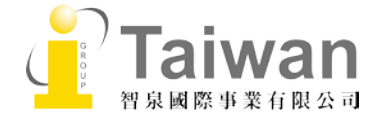

3.4 下一步,選擇 RIS 並點擊"Save as" 將資料儲存在電腦中,如圖7所示

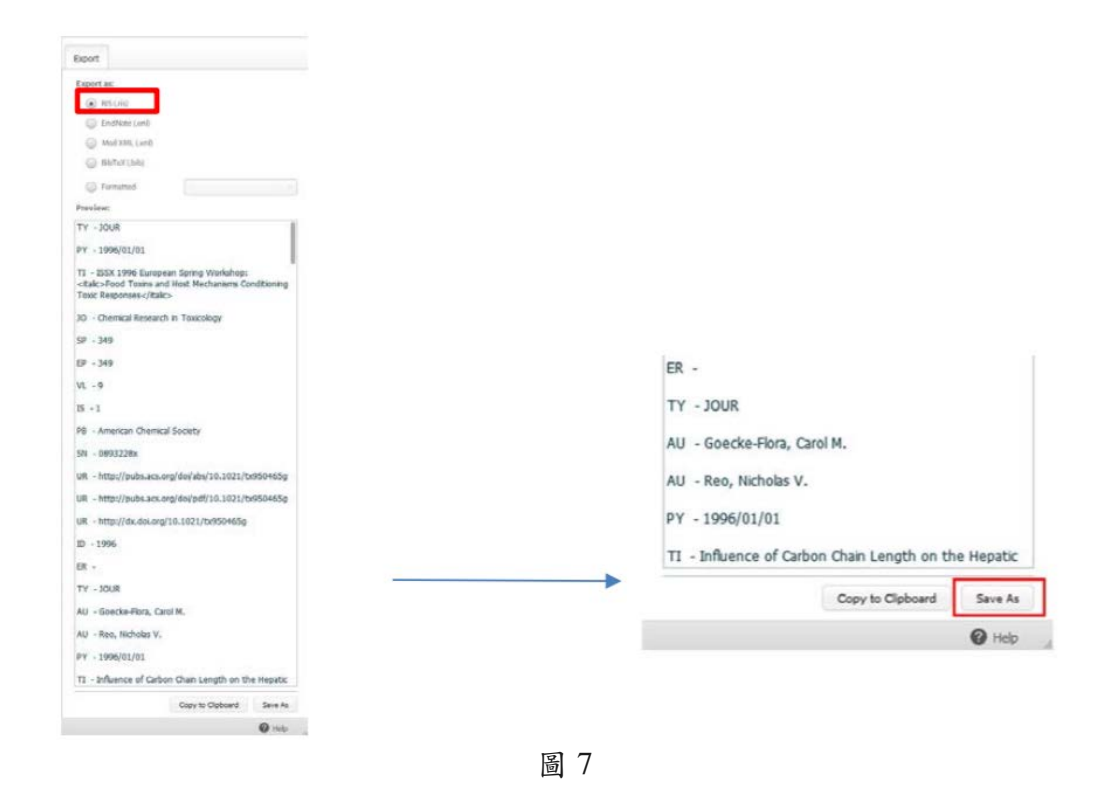

點開匯出的 RIS 文件, 內容呈現如圖 8 所示

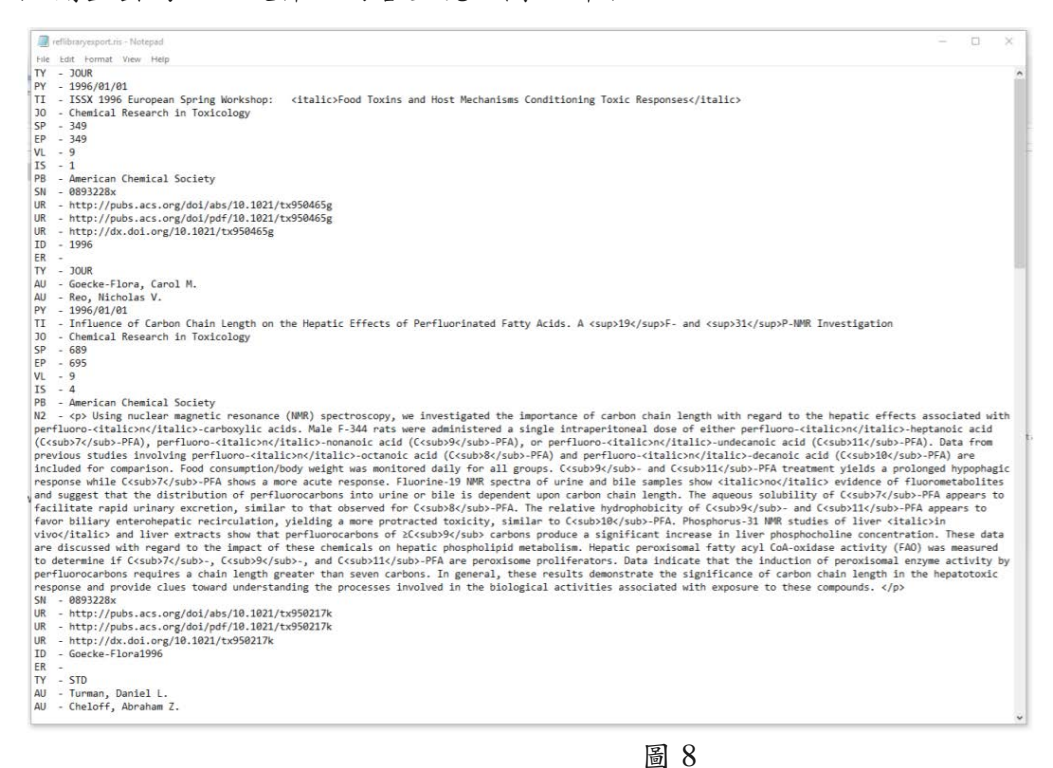

3.5 可將匯出的 RIS 文件導入其它的書目管理軟體。

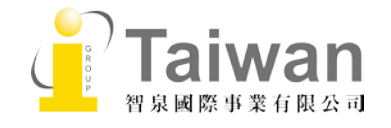